## **Dynamic Pricing Per Product**

This is the help documentation for the Dynamic Pricing Per Product plugin. Before installing the plugin please go through this help document which will make you easier for you.

If you've tried this manual and it hasn't solved your issue, please feel free to contact us at support@wpcodelibrary.com

### Contents

- 1. Introduction
- 2. Requirements
- 3. Installation Guide
- 4. How to setup and use plugin?

### • Introduction

- Dynamic Pricing Per Product plugin allows you set dynamic price per product based on Below Rules.

- 1. Enable / Disable dynamic price per product.
- 2. Set dynamic price per product based on categories.
- 3. Set dynamic price per product based on user role.
- 4. Set dynamic price per product based on payment gateway.
- 5. Set dynamic price per product based on minimum and maximum quantity.
- 6. Set discounted price either fixed or in percentage.

#### • Requirements

- 1. WordPress 4.0+
- 2. WooCommerce 3.0 +
- 3. jQuery(comes with WordPress3.8+)
- 4. jQueryUI (comes with WordPress3.8+)
- 5. Latest browsers like Firefoxor, Chrome.

### • Installation Guide

Installing **Dynamic Pricing Per Product plugin** is very simple and easy. Please follow below steps for installation.

## • Upload via FTP:

Unzip the .zip file that you have downloaded to your computer and upload to your server via FTP to the plugin directory of your wordpress installation (wp-content > plugins).

### • Upload via WordPress Admin:

Go to your wordpress admin panel, and then click to plugins. Click on "AddNew" and then upload the zip file of the plugin with the Upload Plugin button.

### • Activate the Plugin

Once you uploaded your plugin successfully you will find **Dynamic Pricing Per Product** in your plugin list. Click on activate That's It!

#### How to setup and use plugin?

• Setting up a plugin is very easy and user friendly. Once you activate the plugin you will find Set dynamic price settings tab under each product data tab. Where you can do all settings.

0

Please see below screenshots for more understanding.

# 1. Screenshot (Backend settings)

| 🔞 📸 checkoutaddons                                              | 😋 2 🛡 0 🕂 New View p                                                 | roduct                               |                                                              |                                                     |                                                                                                    |                           | Howdy, a 📃 |
|-----------------------------------------------------------------|----------------------------------------------------------------------|--------------------------------------|--------------------------------------------------------------|-----------------------------------------------------|----------------------------------------------------------------------------------------------------|---------------------------|------------|
| 🍘 Dashboard                                                     | WooCommerce / Products / Ed                                          | Inbox                                | O<br>Store Setup                                             |                                                     |                                                                                                    |                           |            |
| <ul> <li>✔ Posts</li> <li>Ŷ) Media</li> <li>II Pages</li> </ul> | <ul><li>Inventory</li><li>Shipping</li></ul>                         | Enable/Disable<br>Select Categories  | Enable dynamic price for this product     Hoodies    × Music | Ø                                                   | If you leave blank it will bypass that rule<br>to check during checkout.                                                                     | Product tags              |            |
| Comments     WooCommerce                                        | <ul><li>Linked Products</li><li>Attributes</li></ul>                 | Select User Roles                    | Administrator                                                | D                                                   |                                                                                                    | Separate tags with commas | 400        |
| Products                                                        | Advanced                                                             | Select Payment Gateways              | × Check payments × Cash on delivery                          |                                                     | 0                                                                                                    |                           |            |
| All Products<br>Add New<br>Categories<br>Tags                   | <ul> <li>Get more options</li> <li>Dynamic Price Settings</li> </ul> | Minimum Quantity<br>Maximum Quantity | 5                                                            | This d<br>in Car<br>and<br>user h<br>and            | iscount will only apply when '<br>t any of product is from selected categorie<br>as admin role                                               | Product image             |            |
| Attributes                                                      |                                                                      | Discount Type<br>Price               | Fixed v<br>2                                                 | user s<br>and<br>minim<br>Sale price<br>and price y | elect payment gateway from selected pay<br>um quantity = 5 and maximum quantity =<br>will be calculated base on discount type<br>ou entered. | into gateway              |            |

Plugin in Action
 (Front side )

| 🔹 checkoutaddons 🖌 Customize 💿 | 2 🏴 0 🕂 New | 🖉 Edit Page             |                            |          |             | Q Search                                 |
|--------------------------------|-------------|-------------------------|----------------------------|----------|-------------|------------------------------------------|
|                                |             | Product                 | Price                      | Quantity | Subtotal    | Recent Posts                             |
| 8                              |             | <u>Beanie</u>           | <del>\$20.00</del> \$16.00 | 6        | \$96.00     | 🖺 Hello worldi                           |
| ø                              |             | Hoodie with Logo        | \$45.00                    | 1        | \$45.00     | Recent Comments                          |
| _                              | 62          |                         |                            |          |             | A WordPress Commenter on Hello<br>world! |
| Ø                              | à           | <u>Hoodie - Red, No</u> | <del>\$45.00</del> \$27.00 | 8        | \$216.00    | Archives                                 |
| O                              |             | <u>vb</u>               | \$3.00                     | 1        | \$3.00      | Dectober 2020                            |
|                                |             |                         |                            |          |             | Categories                               |
| Coupon o                       | ode         | Apply coupon            | Empty Cart                 |          | Update cart | Uncategorized                            |
|                                |             |                         |                            |          |             | Meta                                     |

-- End of Document--